## Lekcja nr 22 <u>TWORZYMY ALBUM</u>

- 1. Po kliknięciu na karcie **Wstawianie** w **Album fotograficzny** można utworzyć album ze zdjęć przechowywanych na dysku.
- 2. Edytując album można zmieniać kolejność zdjęć oraz dodawać podpisy pod nimi.
- 3. Klikając na zdjęcie można za pomocą karty **Formatowanie** wybrać styl obrazu oraz dokonać jego **Korekty** i zmienić jego **Kolor**.
- 4. Za pomocą karty Formatowanie  $\rightarrow$  Usuń tło można efektownie modyfikować zdjęcia.
- 5. Zdjęcia w albumie można opatrywać komentarzami w postaci np. "dymków".

1. Zakres materiału: str. 71 – 78.

- 2. Otwórz program Power Point.
- Kliknij Wstawianie → Album fotograficzny → Nowy album fotograficzny. Za pomocą Plik/Dysk wskaż folder i zaznacz w nim 5 fotografii. Następnie kliknij Utwórz.
- 4. Na karcie **Projektowanie** wybierz **Motyw**.
- 5. Na pierwszym slajdzie umieść nazwę albumu i dane jego autora oraz klasę.
- 6. Kliknij w pierwszą fotografię (drugi slajd) tak, aby ukazały się węzły (kółeczka w narożnikach i po bokach).
- Następnie kliknij w Narzędzia obrazów → Formatowanie → Kolor. Wybierz z rozwiniętego okna odpowiedni efekt.
- 8. Kliknij w następną fotografię.
- Następnie kliknij w Narzędzia obrazów → Formatowanie → Usuń tło. Wybierz zakres usuwania i następnie kliknij w Zachowaj zmiany.
- 10. Wybierz zdjęcie z jakąś postacią. Za pomocą karty **Wstawianie → Kształty** wybierz jedno z objaśnień, W ten sposób możesz dodawać "dymki" z tekstem.
- 11. Zaznaczając fotografię możesz za pomocą Narzędzia obrazów → Formatowanie →
  Style obrazów wybrać format "ramki" fotografii.

## ZADANIE DOMOWE

1. Pyt. 3 str. 79.

## DLA CHĘTNYCH

1. Zadanie "Dla zainteresowanych" na str. 79.

Zadanie (zadania) domowe prześlij na adres ssp1\_wrzesnia@poczta,onet.pl Pamiętaj o podaniu nazwiska, imienia i klasy,